# Getting Started with the Curator Tool

## (and the Search Tool)

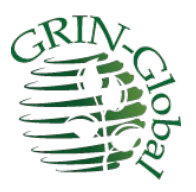

Revision Date October 9, 2024

Author Martin Reisinger

#### **Document's Purpose**

This document explains the GRIN-Global Curator Tool (CT) basics. The CT is used by genebank staff to access the GG data. While not a true step-by-step tutorial, the examples in this document should provide you with sufficient detail to illustrate what can be done in the CT.

Detailed documentation on CT topics is located at: http://grin-global.org/userdocs.htm

#### Prerequisites

To follow these directions, ideally you have the Curator Tool installed on your PC. (The general public does not have access to the CT.) Generally, at most genebanks, an IT support person is needed for installing the CT because of security constraints. Also, the installation can be a bit tricky! Complete CT installation instructions, with detailed steps, are online at:

https://www.grin-global.org/docs/gg\_install\_CT\_directions.pdf

## тос

| References                                                     | 3  |
|----------------------------------------------------------------|----|
| Installing the Curator Tool                                    | 3  |
| Public Website                                                 | 3  |
| Log in to the Curator Tool                                     | 4  |
| Launch the Search Tool                                         | 7  |
| Search for sample records to review                            | 8  |
| Filter the found records                                       | 9  |
| Lists and Tabs in the Curator Tool                             | 10 |
| Copy ("drag") records from the Search Tool to the Curator Tool | 11 |
| Moving items from one list to another (& renaming lists)       | 12 |
| Create New Database Records                                    | 14 |
| Explore Dataviews                                              | 15 |

### References

We recommend bookmarking links to the following websites:

- GRIN-Global User Documentation Page: <u>http://grin-global.org/userdocs.htm</u>
- Dataview dictionary: <u>https://www.grin-global.org/docs/gg\_dictionary.xlsx</u>
- GG Public Website (USDA example): <u>https://npgsweb.ars-grin.gov/gringlobal/search</u>
- Public Website (USDA TRAINING): <u>https://training.ars-grin.gov/gringlobal/search</u>

Check out the online overview on the Curator Tool: https://www.grin-global.org/Intro-to-CT/Content/Course-Content/1-Course-Title.htm

### Installing the Curator Tool

Assuming you have the Curator Tool properly installed on your PC, you must point it to a GG server. Complete documentation is online at <u>http://grin-global.org/docs/gg\_connecting\_to\_servers.pdf</u>

#### **Public Website**

Many of the genebanks using GG will install its public website component for external GG users to review accession data and request germplasm. Besides public users, the genebank's staff will find many of the website's features very useful.

As a genebank staff person, when your Curator Tool (CT) and Public Website (PW) accounts have been set up and have been connected by the GG database administrator (DBA), you will have additional features not available to general public users.

As examples of public websites, here are two URLs for the USDA National Plant Germplasm System (NPGS) databases:

NPGS data: https://npgsweb.ars-grin.gov/gringlobal/search

NPGS training data: https://training.ars-grin.gov/gringlobal/search

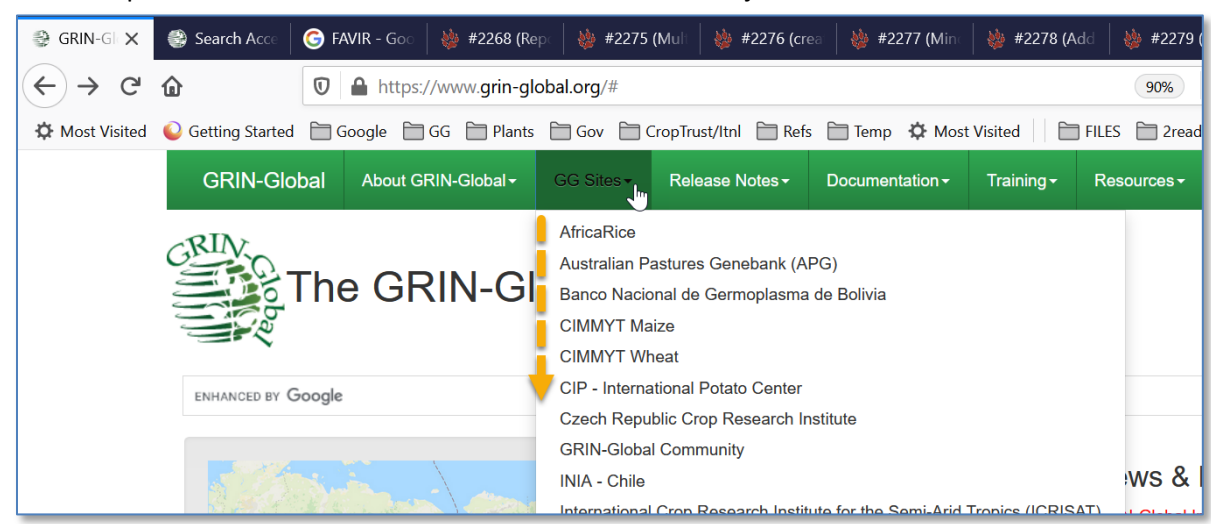

Other GG public websites can be seen via the GRIN-Global Project menu:

### Log in to the Curator Tool

After the Curator Tool has been installed on a PC, its icon should be available on the Windows startup menu; click to start the CT:

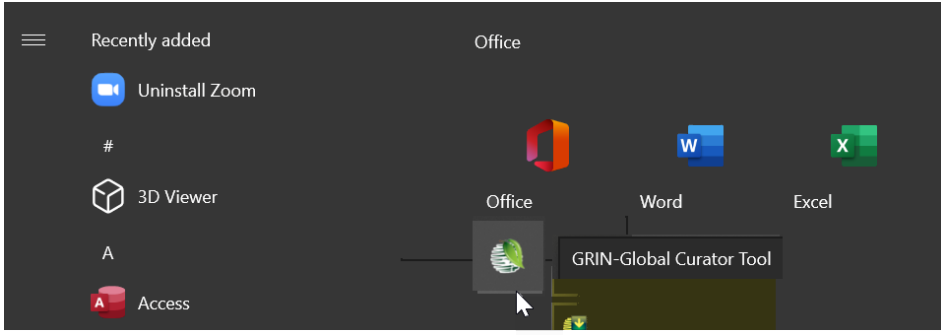

Provide the user credentials and when it's the first time running the CT, ensure the server connection has been set up properly. Connecting to a server is explained in detail in the document: http://grin-global.org/docs/gg\_\_connecting\_to\_servers.pdf

| 🂐 Login                |                                    | -                         |             | ×      |
|------------------------|------------------------------------|---------------------------|-------------|--------|
| Usemame:               |                                    |                           |             |        |
| Password:              |                                    |                           |             |        |
|                        |                                    | Chan                      | ge passw    | ord    |
| Catana and             |                                    | Land Ball all             |             |        |
| Enter üsemame and<br>İ | password, t<br>ogin to GRIN        | N-Global.                 |             | ton to |
| Connect To: NPGSw      | password, t<br>ogin to GRIN<br>veb | nen ciick th<br>V-Global. |             | ion to |
| Connect To: NPGSw      | password, t<br>ogin to GRIN        | I-Global.                 | : Server Li | st     |

As an example, the settings for connecting to the NPGS's database is shown below:

| LIST (Friendly) Name<br>NPGSweb<br>TRAINING |           | List Display Name:                                                                                                    |
|---------------------------------------------|-----------|----------------------------------------------------------------------------------------------------|
| DEV<br>ames                                 | Move Up   | Use SSL Use LDAP                                                                                                    |
| List (Friendly) Name<br>ocalhost            |           | Server Name (or IP Address):                                                                                          |
|                                             |           | npgsweb.ars-grin.gov                                                                                                  |
|                                             | Move Down | Examples:<br>grin-global-test1.agron.iastate.edu<br>ncrpis-anven.agron.iastate.edu<br>129.186.234.51<br>129.186.234.4 |
| Add New Delet                               | e         | Test Server Address                                                                                                   |

After clicking the **OK** button in the Login window, a disclaimer prompt displays. Simply click **OK** to continue.

| 955 C                                                                                                    | -        |                           | × |
|----------------------------------------------------------------------------------------------------|----------|---------------------------|---|
| You are accessing a U.S. Government information system, which includes (1) this of computer network, (3) all computers connected to this network, and (4) all devices that this network or formation system. | and stor | r, (2) this<br>rage media | ^ |
| written, by your august visor or any other official, and pt USDA's Chief information of                                                                                                    | ficer.   |                           | > |
|                                                                                                    | IK b     | Cance                     |   |

If your name is not displayed immediately under the **Show lists from**... box (A) then stop! Something about your account is not correctly set up. Contact your GRIN-Global support if this is the case. When a user account is set up properly, and when the CT is set up properly, the account user should be in that box. If it is not, then your user settings will not be saved when you close the CT.

| s GRIN-Global v1.21.3.29         |             |                            |                         |                   |                      |
|----------------------------------|-------------|----------------------------|-------------------------|-------------------|----------------------|
| File Tools Help                  |             |                            |                         |                   |                      |
| Search Kccession Wizard          | <b>8</b> Ca | operator Wizard            | I 🕅 Inventory Att       | achment Wizard    | order Wizar          |
| Show lists from: Show All        | Get         | nventory Get A             | ccession Inventory Name | e Get Inventory / | Action Get Inventory |
| Include Sub-Folders              |             | Source<br>Descriptor<br>ID | Descriptor              | *                 | Category             |
| NA demo 🙀                        | Þ           | 36                         | Region                  |                   | Uncategorized d      |
| ≪ New List<br>™ New List (1)<br> |             |                            |                         |                   |                      |
| 336330 - 17<br>                  |             |                            |                         |                   |                      |

In the image above, mine may look a bit different than yours. I have multiple tabs set up because I was using the CT already. When starting the CT for the first time, you will have only one tab, "Tab 1." If that's the case, perfect!

#### Curator Tool Window

| SRIN-Global v1.9.8.30           |                     |                                |                       |                     |                     |               | -    |           | l.    |
|---------------------------------|---------------------|--------------------------------|-----------------------|---------------------|---------------------|---------------|------|-----------|-------|
| File Tools Help                 |                     |                                |                       |                     |                     |               |      |           |       |
| Q Search 🜾 Accession Wizard     | Cooperator W        | /izard [                       | Crop Trait Wizard     | Easy SMT            | A Wizard 🔰 Ge       | enesys Wizard |      |           | Ŧ     |
| Show lists from: Show All       | ccessions Inventory | Orders Coo                     | operators 🚒           |                     |                     |               |      |           | -     |
| Reisinger, Martin9, V           |                     |                                |                       |                     |                     |               | -    |           | 5     |
| Include Sub-Folders             | Accession<br>ID     | Digital<br>Object<br>dentifier | Accession<br>Prefix   | Accession<br>Number | Accession<br>Suffix | Taxon         | Name |           | Choos |
| Tab 1 Tab 11 Monday T • •       |                     |                                |                       |                     |                     |               |      |           | nmn   |
| ⊡105 Tab 1 Root Folder          |                     |                                |                       |                     |                     |               |      |           | S     |
| B New List                      |                     |                                |                       |                     |                     |               |      |           | ons   |
|                                 |                     |                                |                       |                     |                     |               |      |           | Opt   |
|                                 |                     |                                |                       |                     |                     |               |      |           | Other |
|                                 |                     |                                |                       |                     |                     |               |      |           | -     |
|                                 | c                   |                                |                       |                     |                     |               |      | >         |       |
| 1                               | 4 4 0 of            | 0   🕨 🕨                        | 1 + )                 | <                   |                     |               | Ref  | resh Data |       |
|                                 | Data Editing        |                                |                       |                     |                     |               |      |           |       |
| [                               | Edit Data S         | ave Data                       | Cancel                |                     |                     |               |      |           |       |
| Hot-Sync Treeview with Dataview |                     |                                |                       |                     |                     |               |      |           | 7     |
| Showing rows: 0 of 0            | C                   | onnected to                    | o: https://grintest.n | ordgen.org/GRIN     | Global/GUI.asmx     |               |      |           |       |

Many of the items above are self-evident. But I'll point out here that the screen has two panels, a left andright panel.

Think of the left panel as being similar to a Windows Explorer screen – many folders ("Lists"), with many items in each list. These items point to files stored on the PC's drives; these files are listed on the right panel.

Windows Explorer

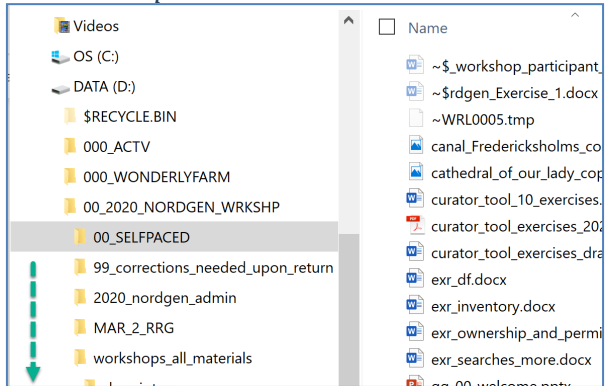

#### In the CT, a similar situation...

| SRIN-Global v1.9.8.30                            |        |                |                                   |                     | 994-393<br>         |                     |            |               |               | 10-11<br>17         |          | ×         |
|--------------------------------------------------|--------|----------------|-----------------------------------|---------------------|---------------------|---------------------|------------|---------------|---------------|---------------------|----------|-----------|
| File Tools Help                                  |        |                |                                   |                     |                     |                     |            |               |               |                     |          |           |
| Q Search 🖗 Accession                             | Wizard | d 🌋 Coo        | perator Wizard                    | Crop Tr             | ait Wizard 🖠        | Easy SMT            | A Wizard 🔰 | Genesys Wizar | d 🌾 Inventor  | y Attachment Wiz    | zard     | 5         |
| Show lists from: Show All<br>Reisinger, Martin9. | Acc    | cessions Inve  | ntory Orders                      | Cooperators 🍃       | <b>4</b>            |                     |            |               |               |                     |          |           |
| Include Sub-Folders                              |        | Accessio<br>ID | n Digital<br>Object<br>Identifier | Accession<br>Prefix | Accession<br>Number | Accession<br>Suffix | Taxon      | Name          | Origin        | Maintenance<br>Site | Is Core? | Chooset   |
| Tab 1 Tab 11 Monday • •                          |        | 50306          |                                   | MAR                 | 1                   | RRG                 | Musa acu   | MARTYGOLD     |               | NORDGEN             | N        | lu m      |
| Monday Root Folder                               |        | 50309          |                                   | MAR                 | 2                   | JNH                 | Humulus I  | OLIVERGOLD    | USA, Maryland | NORDGEN             | Y        | ů         |
| Now List (1)                                     |        | 50323          |                                   | MAR                 | 3                   | RRG                 | Humulus I  | Marty's Gold  |               | NORDGEN             | N        | Suo       |
|                                                  |        |                |                                   | 8                   |                     |                     |            |               |               |                     |          | Other Opt |

In this example, the folder **Three Accessions**, is the current folder opened in the left panel. (In CT jargon, the word "folder" is often used synonymously with "list." The list contains three items; three related accessions are displayed in the right panel in the datagrid. The data in the right datagrid is the actual data stored in the database.

I highlighted the **Accessions** tab in the right panel. Each of the tabs on the right side are called dataview tabs. Each dataview has been designed to provide the user with a look at specific fields' data. Think of each dataview as a lens that provides a specific, defined view of the data.

Frequently the dataview includes fields from more than one table. For example, in this case – the data in the **Name**, **Origin**, and **Maintenance Site** fields came from related tables, but most of the data is stored in the **Accession** table. The gray cell color is a hint that these fields are not in the main (Accession) table.) Much more to be explained on this concept!

### Launch the Search Tool

Genebank staff typically use two tools simultaneously, the Curator Tool (CT) and the Search Tool (ST). The ST is launched when needed by clicking the **Search** button *in the CT*. Click; be patient - it takes afew seconds for the **Search Tool** window to display.

| File Tools Help                                                                                                    | n Wizard 🌋   | Cooperator                          | Vizard                    | Crop     | Trait Wizard               | Easy     | y SMTA Wizard  | Genes          | sys Wizard   | Ir M |
|----------------------------------------------------------------------------------------------------|--------------|-------------------------------------|---------------------------|----------|----------------------------|----------|----------------|----------------|--------------|------|
| Show lists from: Show All Feesmeer Martins I Include Sub-Folders                                                                                                    | Accessions   | GRIN-Glo<br>Basic Query             | bal Search                | v1.9.8.3 | 0                          |          | 6              |                |              | 2    |
| Tab 1 Tab 11 Monday                                                                                                    | ► 503<br>503 | Find:<br>Default<br>Matching        |                           | 0        | accession                  |          |                | ~              |              |      |
| Herr Dirt (1)     Hore Accession     MAR_2_JINH     MAR_2_JINH     MAR_3_RRG     MAR_1_RRG     MAR_1_RRG     MAR_1_RRG     MOPS2     HOPS2     HOPS3     New List (6) | •••••        | Any Won     Search Criter           | ia                        | •        | Words                      | 0        | List of items  |                |              |      |
| ⊕-ੴ HOPS                                                                                                    | <            | Search Resu<br>Add To<br>Accessions | lts<br>Query<br>Inventory | Orders   | Clear Query<br>Cooperators | Get Crop | Get Crop Trait | Get Crop Trait | Limit: 10000 | ) ÷  |
|                                                                                                    | Edit Da      | Acc                                 | ession ID                 | Dig      | ital Object                | Accessio | n Acc          | ession         | Accession    |      |

#### Search for sample records to review

The Search Tool has an entirely different look than the CT. You input or select examples in the query-byexample ("QBE") cells (1), click **Add to Query** (2), and then click **Search Now!** (3).

| CDIN Clabel Co                                                                                                    |                                 |                                                       |                                                                      |                                               |                                                                                       | 1.2                              |         | - ·              |
|----------------------------------------------------------------------------------------------------|---------------------------------|-------------------------------------------------------|----------------------------------------------------------------------|-----------------------------------------------|---------------------------------------------------------------------------------------|----------------------------------|---------|------------------|
| GRIN-Global Sea                                                                                                    | rcn v1.22.8.2                   | .4                                                    |                                                                      |                                               |                                                                                       |                                  | - L     |                  |
| asic Query                                                                                                    |                                 |                                                       |                                                                      |                                               |                                                                                       |                                  |         |                  |
| Search Now!                                                                                                    | 3                               |                                                       |                                                                      |                                               |                                                                                       |                                  |         |                  |
| Find:<br>Default                                                                                                    | 0 a                             | ccession                                              |                                                                      |                                               | ~                                                                                     |                                  |         |                  |
| Matching<br>Any Word                                                                                                    | Al                              | Words                                                 | (                                                                    | List of Items                                 |                                                                                       |                                  |         |                  |
| Search Criteria                                                                                                    |                                 |                                                       |                                                                      |                                               |                                                                                       |                                  | ~       | T                |
|                                                                                                    |                                 |                                                       |                                                                      |                                               |                                                                                       |                                  | Clear   | lext             |
| @accession accessi                                                                                                    | n number pa                     | rt1 = 'MAI                                            | R' AND @acc                                                          | cession accession in                          | imber part2 = 4 AND                                                                   |                                  | Clear   | lext             |
| @accession.accessi<br>@accession.accessi                                                                                                    | on_number_pa                    | art1 = 'MAI<br>art3 = 'RR(                            | R' AND @acc<br>G'                                                    | cession.accession_n                           | umber_part2 = 4 AND                                                                   | 2                                | Clear   | Text             |
| @accession.accessi<br>@accession.accessi                                                                                                    | on_number_pa<br>on_number_pa    | art1 = 'MAI<br>art3 = 'RR(                            | R' AND @acc<br>G'                                                    | cession.accession_n                           | umber_part2 = 4 AND                                                                   | >                                | Ulear   | Text             |
| @accession.accessi<br>@accession.accessi                                                                                                    | on_number_pa<br>n_number_pa     | art1 = 'MAI<br>art3 = 'RR(                            | R' AND @acc<br>G'                                                    | cession.accession_nu                          | umber_part2 = 4 AND                                                                   |                                  | Clear   | Text             |
| @accession.accessi<br>@accession.accessi<br>@accession.accessi<br>@accession.accessi                                                                                                    | on_number_pa<br>on_number_pa    | art 1 = 'MAi<br>art 3 = 'RR(                          | R' AND @acc<br>G'                                                    | cession.accession_n                           | umber_part2 = 4 AND                                                                   | 2                                | Uear    | Text             |
| @accession.accessi<br>@accession.accessi<br>Search Results<br>Add To Query                                                                                                    | on_number_pa                    | art1 = 'MAl<br>art3 = 'RR(<br>lear Quer               | R' AND @acc<br>G'                                                    | cession.accession_nu                          | umber_part2 = 4 AND                                                                   | 500 🗣 Page                       | Size: 1 | 000              |
| eaccession accessi     eaccession accessi     eaccession accessi     Search Results     Add To Query     Get Accession IPR                                                                                                    | n_number_pa<br>n_number_pa      | art 1 = 'MA<br>art 3 = 'RR(<br>Jear Quer<br>Get Acce  | R' AND @acc<br>G'<br>y<br>ssion Source                               | Get Accession Sou                             | umber_part2 = 4 AND<br>Limit: [                                                       | 500 🗘 Page                       | Size: 1 | 000 - Ge 1       |
| Cearch Results Add To Query Get Accession IPR                                                                                                    | n_number_pa                     | art 1 = 'MA<br>art 3 = 'RRI<br>Jear Quer<br>Get Acce  | R'AND @acc<br>G'<br>y<br>ssion Source<br>MAR                         | Get Accession Sou                             | umber_part2 = 4 AND<br>Limit: [<br>urce Cooperator ] Ge<br>RRG                        | 500 Page<br>t Inventory Get C    | Clear   | 000 -            |
| Certain Accession Accession Certain Accession Accession Certain Add To Query Cet Accession IPR Accession ID                                                                                                    | Accession                       | art 1 = 'MA <br>art 3 = 'RRI<br>Jear Quer<br>Get Acce | R' AND @acc<br>G'<br>y<br>ssion Source<br>MAR<br>Accession<br>Prefix | Get Accession Sou                             | umber_part2 = 4 AND<br>Limit: [<br>urce Cooperator   Ge<br>RRG<br>Accession<br>Suffix | 500 🔹 Page<br>tt Inventory Get C | Clear   | 000 - Oce - Name |
| Certain Accession Accession Certain Accession Certain Accession Certain Accession Certain Accession Certain Certain C | Accession<br>Digital<br>Digital | art 1 = 'MA<br>art 3 = 'RRi<br>Jear Quer<br>Get Acce  | R' AND @acc<br>G'<br>y<br>ssion Source<br>MAR<br>Accession<br>Prefix | Get Accession Sou<br>4<br>Accession<br>Number | umber_part2 = 4 AND<br>Limit: [<br>urce Cooperator   Ge<br>RRG<br>Accession<br>Suffix | 500 🗘 Page<br>et Inventory Get C | Clear   | 000 - Ge · Name  |
| eaccession accessi     eaccession accessi     accession accessi     Search Results     Add To Query     Get Accession IPR     Accession     ID                                                                                                    | Accession<br>Digital<br>Digital | art 1 = 'MA<br>art 3 = 'RR'<br>Jear Quer<br>Get Acce  | R' AND @acc<br>G'<br>y<br>ssion Source<br>MAR<br>Accession<br>Prefix | Get Accession Sou<br>4<br>Accession<br>Number | umber_part2 = 4 AND<br>Limit: [<br>urce Cooperator   Ge<br>RRG<br>Accession<br>Suffix | 500 🔹 Page<br>et Inventory Get C | Gear    | 000 Ge 1 Name    |

Below the QBE cells, the headings that are shown are the "friendly names" of the database fields. The actual database table and field names are displayed above in the Search Criteria box (highlighted). "MAR" was entered as the sample data for the Accession Prefix field. The actual database *table*.fieldname is *accession\_accession\_number\_part1* (highlighted).

Why have headings and then show the database names? Knowing these actual names will become very handy when creating more complex queries. (Also, some users may know the SQL language and can use these database fieldnames within a SQL command.)

When records are located, you will be prompted with a **Query Results** window indicating the number found; when none are found, the message will indicate that; in either case, click **OK** to continue.

| 🖳 Query Results v1.22.8.24 —           |    | × | 妃 Query Results v1.9.8.30 — 🗆 🗙                        |
|----------------------------------------|----|---|--------------------------------------------------------|
| No matches in the database were found. |    | ^ | Found at least 306 'possible' matches in the database. |
|                                        |    |   | ~ ·                                                    |
|                                        | ОК | ~ | OK Cancel                                              |
|                                        |    |   |                                                        |

Found records will be displayed in the **Search** window's bottom grid. You can then drag those records to the Curator Tool or even to a spreadsheet.

| asic Que                   | ny                                                                 |                        |                         |                                                    |                                              |              |                                                                         |                                |                                                                                                    |                                           |
|----------------------------|--------------------------------------------------------------------|------------------------|-------------------------|----------------------------------------------------|----------------------------------------------|--------------|-------------------------------------------------------------------------|--------------------------------|----------------------------------------------------------------------------------------------------|-------------------------------------------|
| Sear                       | rch Nov                                                            | w!                     |                         |                                                    |                                              |              |                                                                         |                                |                                                                                                    |                                           |
| Find:<br>Defar             | ult                                                                |                        | 0                       | accession                                          |                                              |              | ~                                                                       |                                |                                                                                                    |                                           |
| Matching                   | g                                                                  |                        |                         |                                                    |                                              |              |                                                                         |                                |                                                                                                    |                                           |
| ) Any \                    | Word                                                               |                        | • A                     | II Words                                           | 0                                            | List of Iter | ms                                                                      |                                |                                                                                                    |                                           |
| iearch (                   | Criteria                                                           |                        |                         |                                                    |                                              |              |                                                                         |                                | <b>C T</b>                                                                                                    |                                           |
|                            |                                                                    |                        |                         |                                                    |                                              |              |                                                                         |                                | Clear Te                                                                                                    | xt                                        |
| acces                      | sion tax                                                           | konomy_sp              | ecies_id                | IN (454416, 4                                      | 15439, 194                                   | 14, 19415,   | 415438, 415437,                                                         | 415440, 415435, 415            | 5436, 316513, 31782                                                                                                    | 24,                                       |
| 16512)                     |                                                                    |                        |                         |                                                    |                                              |              |                                                                         |                                |                                                                                                    |                                           |
|                            |                                                                    |                        |                         |                                                    |                                              |              |                                                                         |                                |                                                                                                    |                                           |
|                            |                                                                    |                        |                         |                                                    |                                              |              |                                                                         |                                |                                                                                                    |                                           |
|                            |                                                                    |                        |                         |                                                    |                                              |              |                                                                         |                                |                                                                                                    |                                           |
| Search F                   | Results                                                            | 1                      |                         |                                                    |                                              |              |                                                                         |                                |                                                                                                    |                                           |
| Search F                   | Results                                                            | en/                    |                         | Clear Query                                        | _                                            |              |                                                                         | Limit. 10000                   | <ul> <li>Page Size: 100</li> </ul>                                                                                                    |                                           |
| Search F<br>Add            | Results                                                            | lery                   |                         | Clear Query                                        |                                              |              |                                                                         | Limit: 10000                   | Page Size: 100                                                                                                    |                                           |
| Search F<br>Add<br>Accessi | Results<br>I To Qui                                                | ery<br>Inventory       | Orders                  | Clear Query<br>Cooperators                         | Get Crop                                     | Get Crop     | Trait Get Crop 1                                                        | Limit: 10000                   | Page Size: 100 ♦ ► Show All (                                                                                                    | )<br>Columr                               |
| Search F<br>Add<br>Accessi | Results<br>To Qui                                                  | iery<br>Inventory      | Orders                  | Clear Query<br>Cooperators                         | Get Crop                                     | Get Crop     | Trait Get Crop 1                                                        | Limit: 10000                   | Page Size: 100                                                                                                    | )<br>Columr                               |
| Gearch F<br>Add<br>Accessi | Results<br>To Qui<br>ions                                          | Inventory<br>ssion ID  | Orders<br>Digit<br>Ider | Clear Query<br>Cooperators<br>tal Object<br>ttfier | Get Crop<br>Accessic<br>Prefix               | Get Crop     | Trait Get Crop 1<br>Accession<br>Number                                 | Limit: 10000                   | Page Size: 100  Page Size: 100  Humulus%  Taxon                                                                                                    | )<br>Columr                               |
| Gearch F<br>Add<br>Accessi | Results<br>To Qui<br>ions                                          | Inventory<br>sion ID   | Orders<br>Digit<br>Ider | Clear Query<br>Cooperators<br>tal Object<br>tifier | Get Crop<br>Accessio<br>Prefix<br>DNK        | Get Crop     | Trait Get Crop 1<br>Accession<br>Number<br>1718                         | Limit: 10000                   | <ul> <li>Page Size: 100</li> <li>Show All O</li> <li>Humulus%</li> <li>Taxon</li> <li>Humulus lupulus</li> </ul>                                                                                                    | )<br>Columr<br>I<br>C                     |
| Gearch F<br>Add<br>Accessi | Results<br>To Qui<br>ions<br>Acces<br>1184<br>1191                 | Inventory<br>Insion ID | Orders<br>Digi<br>Ider  | Clear Query<br>Cooperators<br>tal Object<br>tifier | Get Crop<br>Accessic<br>Prefix<br>DNK<br>DNK | Get Crop     | Trait Get Crop 1<br>Accession<br>Number<br>1718<br>1751                 | Limit: 10000                   | Page Size: 100  Humulus%  Taxon  Humulus lupulus  Humulus lupulus                                                                                                    | )<br>Columr<br>t<br>C<br>H                |
| Gearch F<br>Add<br>Accessi | Results<br>To Qui<br>ions I<br>Acces<br>1184<br>1191               | Inventory<br>ision ID  | Orders<br>Digit<br>Ider | Clear Query<br>Cooperators<br>tal Object<br>tifier | Get Crop<br>Accessic<br>Prefix<br>DNK<br>DNK | Get Crop     | Trait Get Crop 1<br>Accession<br>Number<br>1718<br>1751                 | Limit: 10000 Frait Code Lang G | Page Size: 100  Humulus%  Taxon  Humulus lupulus  Humulus lupulus                                                                                                    | Columr<br>Columr<br>C<br>H                |
| Gearch F<br>Add<br>Accessi | Results<br>To Qu<br>ions I<br>Acces<br>1184<br>1191                | Inventory<br>ision ID  | Orders<br>Digit<br>Iden | Clear Query<br>Cooperators<br>tal Object<br>tifier | Get Crop<br>Accessic<br>Prefix<br>DNK<br>DNK | Get Crop     | Trait Get Crop 1<br>Accession<br>Number<br>1718<br>1751                 | Limit: 10000                   | Page Size: 100 Humulus% Taxon Humulus lupulus                                                                                                    | Column<br>Column<br>C<br>H<br>2           |
| Search F<br>Add<br>Accessi | Results<br>To Qui<br>ions<br>Acces<br>1184<br>1191                 | Inventory<br>Ision ID  | Orders<br>Digit<br>Ider | Clear Query<br>Cooperators<br>tal Object<br>tifier | Get Crop<br>Accessic<br>Prefix<br>DNK<br>DNK | Get Crop     | Trait Get Crop 1<br>Accession<br>Number<br>1718<br>1751<br>1746         | Limit: 10000                   | Page Size: 100  Page Size: 100  Humulus% Taxon Humulus lupulus Humulus lupulus Humulus lupulus Humulus lupulus                                                                                                    | Column<br>Column<br>C<br>H                |
| Search F<br>Add<br>Accessi | Results<br>To Qui<br>ions<br>Acces<br>1184<br>1191<br>1195<br>1195 | Inventory<br>Inventory | Orders<br>Digit<br>Ider | Clear Query<br>Cooperators<br>tal Object<br>tifier | Get Crop<br>Accessic<br>Prefix<br>DNK<br>DNK | Get Crop     | Trait Get Crop 1<br>Accession<br>Number<br>1718<br>1751<br>1746<br>1745 | Limit: 10000                   | Page Size: 100  Page Size: 100  Humulus%  Taxon  Humulus lupulus  Humulus lupulus  Humulus lupulus  Humulus lupulus  Humulus lupulus  Humulus lupulus  Humulus lupulus  Humulus lupulus  Humulus lupulus  Humulus lupulus | Column<br>Column<br>C<br>C<br>H<br>H<br>2 |

#### Filter the found records

You can also filter the initial search results by selecting Show or Hide with the mouse on a selected cell. Practice filtering the records to display a subset of those found by the initial search query. In the **Taxon** (scroll to the right), click in a cell whose data is "**Humulus lupulus**." *Right-click*; and select "**Show only rows** with this data." The bottom, left corner of the grid, will indicate how many records are now being displayed:

| Cle                            | ear Query           |                      | Limit: 500          | Page Size: 1           | 000       |                              |
|--------------------------------|---------------------|----------------------|---------------------|------------------------|-----------|------------------------------|
| ccession C                     | et Accession Source | Get Accession Source | Cooperator Get In   | ventory Get Cooperator | Get       | a selected cell.             |
|                                |                     |                      |                     | Humulus%               |           | y. In the Status             |
| Digital<br>Object<br>Identifie | Accession<br>Prefix | Accession<br>Number  | Accession<br>Suffix | Taxon                  | Name      | ly rows with this displayed: |
|                                | PI                  | 660781               |                     | Humulus japonicus      | H. japc   |                              |
|                                | CHUM                | 799                  |                     | Humulus lupulus        |           |                              |
|                                | CHUM                | 801                  |                     | Humulus lupulus        | Show on   | ly rows with this data       |
|                                | CHUM                | 802                  |                     | Humulus lupulus        | Hide rov  | vs with this data            |
|                                | DI                  | 074510               |                     | I have done have done  | Reset rou | w filter                     |

| Ade    | d To Query      | Clea                            | ar Query            |                      | Limit              | 500              | Page Size: 1   | 000  |
|--------|-----------------|---------------------------------|---------------------|----------------------|--------------------|------------------|----------------|------|
| Get Ac | cession IPR Acc | ession Ge                       | et Accession Source | Get Accession Source | e Cooperator       | Get Inventory    | Get Cooperator | Ge 1 |
|        |                 |                                 |                     |                      |                    | Hur              | mulus%         |      |
|        | Accession<br>ID | Digital<br>Object<br>Identifier | Accession<br>Prefix | Accession<br>Number  | Accessio<br>Suffix | <sup>in</sup> Ta | xon            | Name |
|        | 1008947         |                                 | CHUM                | 799                  |                    | Hur              | nulus lupulus  | USDA |
|        | 1008967         |                                 | CHUM                | 801                  |                    | Hur              | nulus lupulus  | USDA |
|        | 1008973         |                                 | CHUM                | 802                  |                    | Hur              | nulus lupulus  | USDA |
|        | 1206015         |                                 | PI                  | 274519               |                    | Hur              | nulus lupulus  | USDA |
|        | 1000010         |                                 | n                   | 174511               |                    | 11               |                |      |

## Lists and Tabs in the Curator Tool

You create and name lists (folders) and tabs in the Curator Tool's left panel as you need them. Lists are used to store items that point to records in the right panel when the list is actively selected. Lists may be repeatedly used in future CT sessions to locate specific records without needing to recreate a search in the Search Tool.

The left panel is different for every user. Some users will create many tabs, whereas others may have only one or a few. Users create their tabs and lists in unique ways. Name a tab, root folder (top level list), and a sub-list similar to the following. Select a genus in which you are interested.

Right-click! In the CT, right clicking often opens a relevant menu. The displayed menu lists the available options at that point in time.

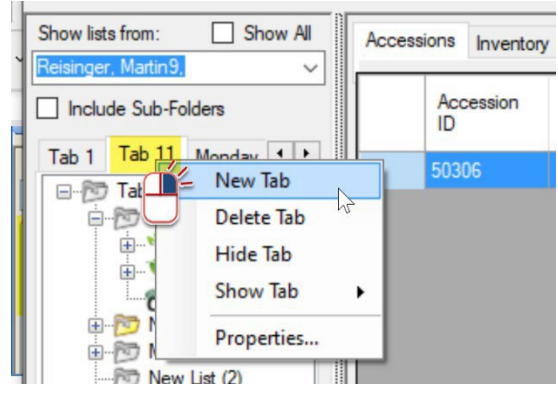

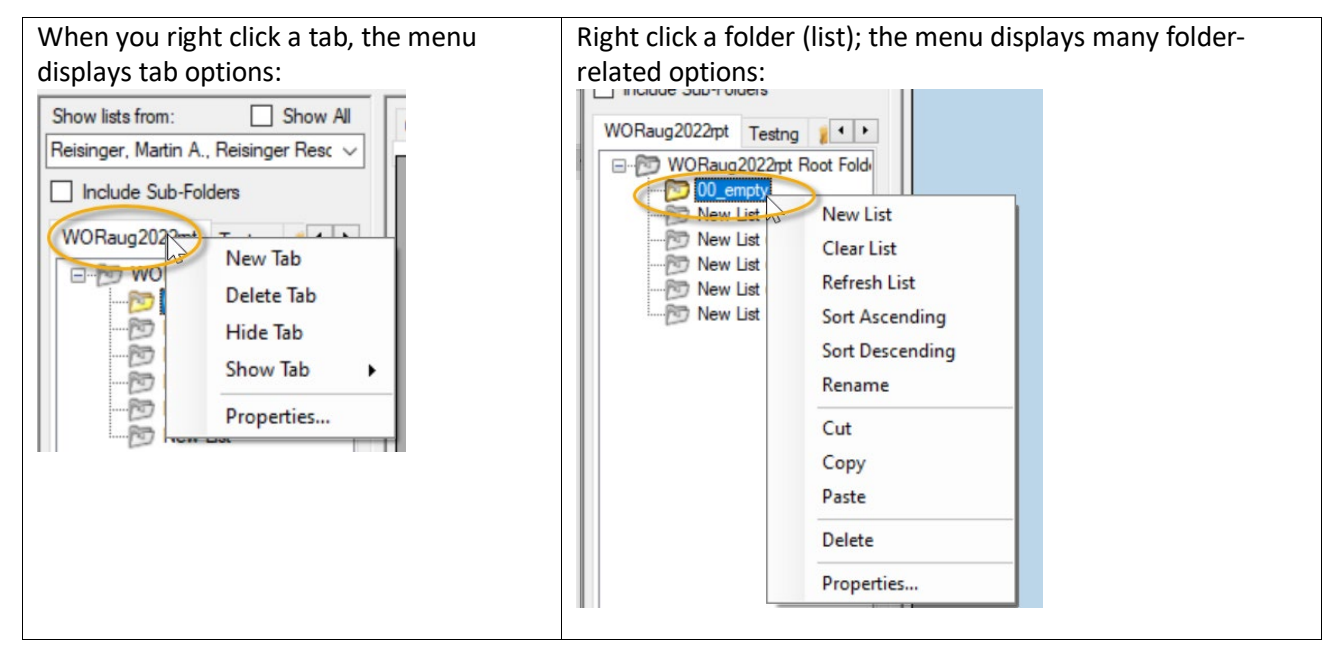

## Copy ("drag") records from the Search Tool to the Curator Tool

This step requires some manual dexterity!

Search for a genus in which you are interested. Then drag the found records from the Search Tool to the Curator Tool.

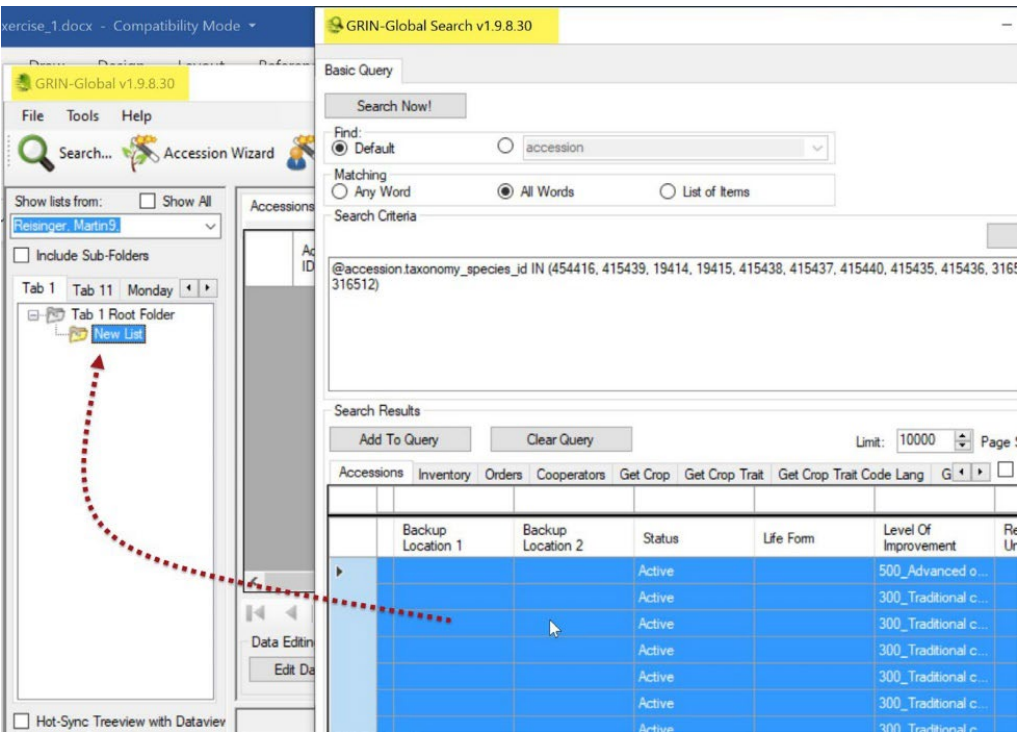

When dragging from the ST to the CT, it is easier when the Search Tool is not full screen, with the Curator Tool behind the ST in the background. You can also drag from the Search Tool (A) to the CT icon on the Windows' taskbar and then the CT. Below, the user is dragging to the CT icon on the taskbar and then when the CT window displays, over to a list in the List Panel (B):

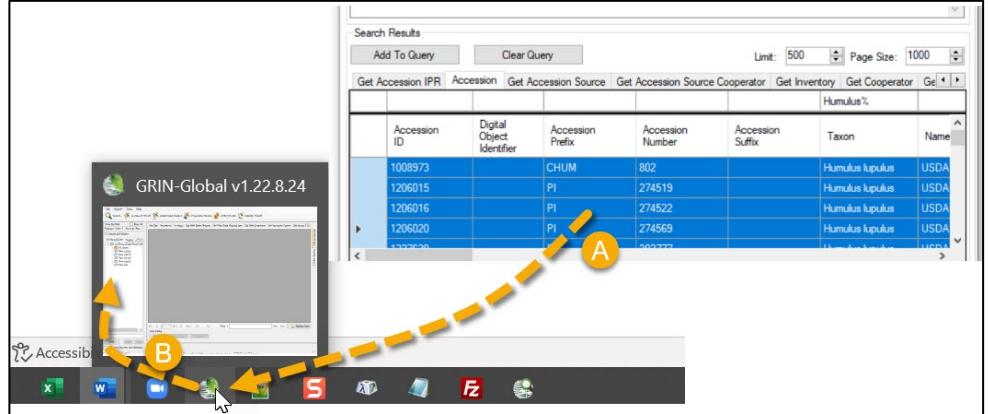

Check out the video: https://www.grin-global.org/videos/lists.mp4

To select the Search Tool's entire set of found records, click in the upper, left corner:

| H | Add To Query |       | Clear Query |        |                       |                    |          |       |               |         |
|---|--------------|-------|-------------|--------|-----------------------|--------------------|----------|-------|---------------|---------|
|   | Acces        | sions | Inventory   | Orders | Cooperators           | Get Crop           | Get Crop | Trait | Get Crop      | Trait C |
| ( | 4            | Acce  | essionID    | Digi   | tal Object<br>htifier | Accessio<br>Prefix | n        | Acco  | ession<br>ber | 1       |
|   |              | 1184  |             |        |                       | DNK                |          | 1718  |               |         |
|   | 1206         |       | C           |        | DNK                   |                    | 1736     |       |               |         |
|   |              | 1007  |             |        |                       | DNIK               |          | 1725  |               |         |

At the left of each row, you can select single rows (or multiple rows using the Shift and CTRL keys while clicking.)

A brief video that demonstrates adding (or updating) data from a spreadsheet is at <u>https://www.grin-global.org/videos/bulk\_adding.mp4</u>.

#### Dragging GG data to a spreadsheet

Besides dragging data from the Search Tool to the Curator Tool, you can drag the data basically to any suitable Windows program. Spreadsheets are the most frequently used. In fact, GG users often drag data from the Curator Tool to a spreadsheet, edit the data there, and then drag the data back to GG to update the GG records.

The important point to note is that for all "drag and drops," *always include the ID column heading* of the table.

When using the drag and drop feature:

- always include the ID column heading of the table
- new records always have empty cells in the spreadsheet ID column; when *updating* records, the IDs in the Excel sheet must match the existing GG records' IDs *currently being listed in the datagrid*.
- the headings in the spreadsheet must be spelled identically to the CT column headings
- although the spelling must match; the column order doesn't matter
- if you hide a column in the spreadsheet, that data does not carry over to the CT dataview
- spreadsheet columns are ignored when their heading names do not match any dataview column heading

### Moving items from one list to another (& renaming lists)

Items in Lists can be moved around. Unfortunately, you cannot select more than one item in a list to move in one operation. However, you can move a list that contains many items. Practice moving list items. You can move a list under another list, and you can even move a list to another tab.

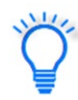

Remember that a list's items are simply pointers to database records that are displayed in the right data grid. If you delete an item in the list in the left list panel, you are not deleting the actual database record.

Your list and tab configuration are stored in the database under your personal account. If you delete the tabs, lists, or items in a list, you have removed that tab/list information from the

database, but you haven't lost any of the genebank's germplasm data. You will need to recreate a tab or list if you decide at a later point that you want it again.

Lists and tabs are sometimes permanently lost. This happens when the connection to the server has been interrupted.

Close the CT before shutting down your computer. Always close the CT properly as you would any Windows program. (You can click the X in the upper right corner.) If you will be a way from the PC for a while, consider forcing a save of your settings – under **Other Options**.

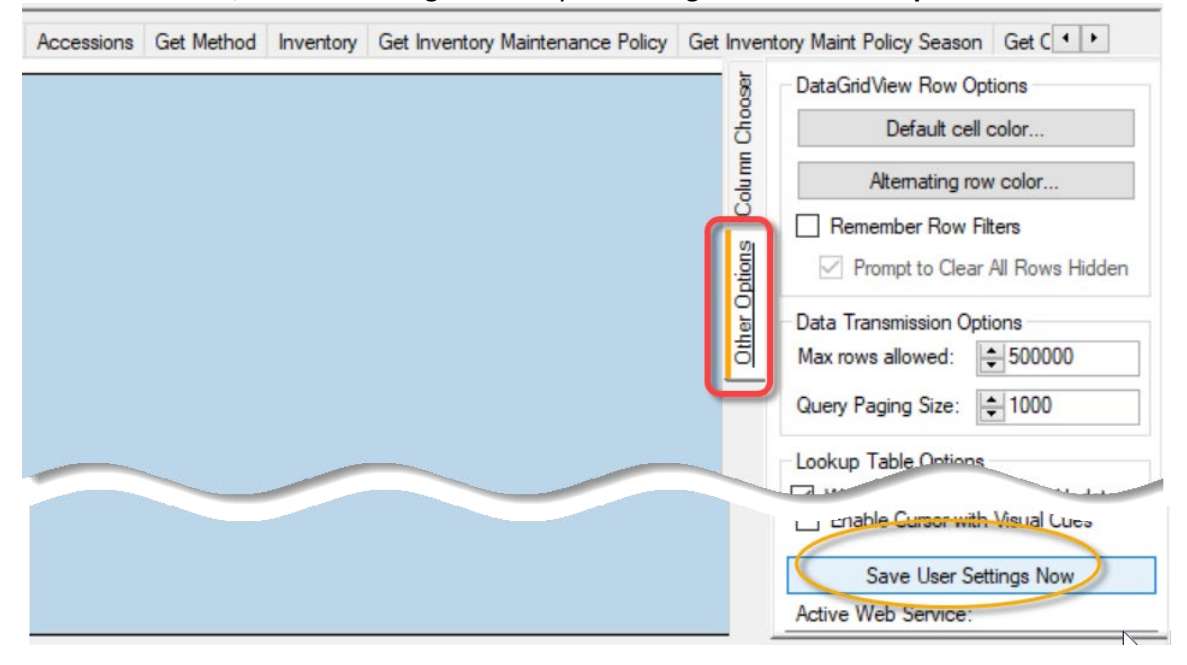

### **Create New Database Records**

You can create a new accession directly in the accession dataview. (Use a training database!) However, the advatage in using the **Accession Wizard** is that most of the accession-related dataviews are accessible simultaneously for the same accession. (The accession (passport) data is included in more than one main accession table – in addition to the main accession table, much an accession's data is stored in supporting accession tables.) In the CT, you could work in one dataview at a time, or use the wizard to move easily among them. In the forground below, in the wizard window, you see nine dataview tabs in which you can enter data.

The first step is to ensure that the **Accessions** tab is the active tab in the data grid. If it is active, then click on the **Accession Wizard** button. The accession wizard displays its own window.

| Show lists from. Show All                                                              | Get Site Accessions Inventory                | Get Web Order Request Get W          | eb Order Request Item Get Web Coo                        | perator Get Accession Source Get Acces |
|----------------------------------------------------------------------------------------|----------------------------------------------|--------------------------------------|----------------------------------------------------------|----------------------------------------|
| Include Sub-Folders                                                                    | Accession ID Digital<br>Object<br>Identifier | Accession Accession<br>Prefix Number | Accessiv<br>Suffix Taxon                                 | Name                                   |
| WORaug2022pt Root Fold     O0_empty     New List (2)     New List (3)     New List (4) | Accession Wizard v1.22                       | 8.24 Acce<br>Pedigree IPR Quarantine | ssionNumber Taxonomy Origin<br>Annotation Voucher Action | — □ ×<br>  🎮 Save   🛱 Save and Exit 👳  |
| - 10 New List (5)                                                                      | Accession Prefix                             | Accession Number                     | Accession Suffix St                                      | atus<br>ctive ~                        |
|                                                                                        | Received Date Format [Null]                  | Received Date                        | Is Web Visible?                                          |                                        |
|                                                                                        | Received As                                  | Life Form                            | Level Of Improvement R                                   | earoductive Uniformity                 |

Click the **Add new (+)** button to begin the inputting of a new accession. Create your own data for the fields. For this practice session, use:

- Prefix: your initials
- Number: enter a minus one: -1
- Suffix: some other brief text such as a text combination: I used for example, RRG
- **Taxon**: select a valid Genus species from the **Lookup Picker** window that pops up. It will pop up when you start typing in the pink box:

| Accession Wizard V1.9.8.30 |                                                                      |                                                                                    |              |                 |       |
|----------------------------|----------------------------------------------------------------------|------------------------------------------------------------------------------------|--------------|-----------------|-------|
| cession Names Source Pe    | digree IPR Quarantine                                                | Annotation                                                                         | Voucher      | Action          |       |
| Accession Prefix           | Accession Number                                                     | Accessi                                                                            | on Suffix    |                 | Statu |
| Taxon                      |                                                                      |                                                                                    |              |                 | _     |
| Received Date Forma        | Lookup Picker v1.9                                                   | .8.30                                                                              | -            |                 | ×     |
| [Null]                     | HINT: For big lists, use                                             | the text filter t                                                                  | o shorten th | ne list seam    | ch.   |
| Received As                | Filter -> H<br>Haageocereus fascicul                                 | aris                                                                               | A Show       | Only Choir      | ces   |
| [Null] ~                   | Habenaria odontopetal<br>Habenaria repens<br>Habenaria spp.          | Habenaria ronounoa<br>Habenaria odontopetala<br>Habenaria repens<br>Habenaria spo. |              | is_accepted_nar |       |
| Maintenance Site           | Hablitzia tamnoides<br>Habranthus brachyand<br>Habranthus conzattii  | rus                                                                                |              |                 |       |
| Backup Location 1          | Habranthus longifolius<br>Habranthus longipes<br>Habranthus robustus |                                                                                    |              |                 |       |
| Backup Location 2          | Habranthus spp.<br>Habranthus tubispathus                            | 5                                                                                  | ~            |                 |       |
|                            | Refresh List                                                         |                                                                                    | 0            | K               | ancel |

Remember to *frequently* use the **Save** button (in the upper right corner of each wizard window).

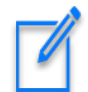

Some fields are required when creating new records. In the Wizards, the pink color is a hint, that the field is required, but in wizards, the significance of the pink color is not consistent.

To practice, at a minimum, fill in the first two screens (the **Accession** tab and the **Names** tab). In the **Names** window, click on the **New Name** button to start.

Complete three fields in the **Names** window. For Name Rank, input a number – 1 works! A very brief explanation for this Name Rank field is the following – when an accession has multiple names, the name with the lowest number in the Rank filed is considered the most important.

When finished, click the **Save and Exit** button in the upper right corner.

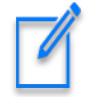

Here, and in other parts of the CT, click in another cell or tab to another cell, to complete the entering of data in a cell.

#### **Explore Dataviews**

For practice, open at least one dataview whose tab is not visible in the data grid.

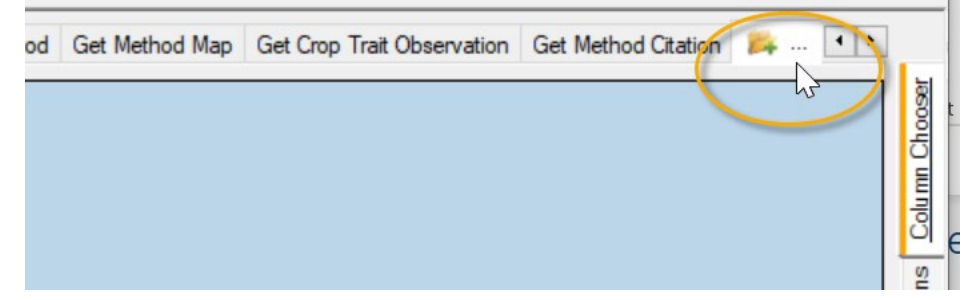

For example, open the Get Code Value dataview:

| 3        | Data View Properties v1.22.8.24 — 🗆 🗙          |
|----------|------------------------------------------------|
| 1        | Dataview Tab Name: Get Code Value              |
|          | Dataview<br>Category: Area:                    |
| :6       | Client Code Code Code Code Code Code Code Code |
| <u>.</u> | Viewer Style                                   |
|          | Spreadsheet     Form     Both                  |

What are these **Code Value** records? They are used to populate many dropdowns in dataviews that assist the user in selecting a valid entry, such the codes for **Status**:

| Get Sit | te Accessions Inve   | entory Get Web Or                     | der Request |
|---------|----------------------|---------------------------------------|-------------|
|         | Backup<br>Location 2 | Status                                | Life For    |
| •       |                      | Active                                | ~ [Null]    |
|         |                      | Active<br>Inactive<br>Security backup | <b>1</b>    |

Congratulations! You completed this brief Curator Tool overview. Many more resources are available online at the GG website: <u>https://www.grin-global.org/</u> Besides the **Documentation | User Documents**, option check out the **Videos link** under **Training**:

| <br>→ C ŵ O & grin-global.org/userdocs.htm |                                |                                                               |                                                                                 |                         |  | Ē |
|--------------------------------------------|--------------------------------|---------------------------------------------------------------|---------------------------------------------------------------------------------|-------------------------|--|---|
| GRIN-Global                                | About GRIN-Global <del>-</del> | Training 🗸                                                    | Resources <del>-</del>                                                          |                         |  |   |
| GRIN Co<br>Use                             | er Docume                      | NPGS New<br>Self-Paced<br>Videos<br>Workshop N<br>Administrat | s & Training Page<br>Exercises<br>الم<br>Materials<br>ors Webinar Series - 2020 |                         |  |   |
| FULL WATER BY Google                       |                                |                                                               | Porto Confe                                                                     | erence Materials - 2018 |  |   |

# Revisions

## October 9, 2024

- minor text revisions;
- added links to videos

## February 27, 2024

• added details regarding drag and drops